## **Steps to Access Your Test Scores from the Student Portal**

The ACCUPLACER Student Portal allows you to review your test scores, reprint your Individual Score Report (ISR), and send your scores to other institutions. **Note:** If you did not enter an email address when you tested, you will not be able to access your report. Please contact the institution where you tested for your score report.

1. Go to https://studentportal.accuplacer.org/ to access the ACCUPLACER Student Portal. From the list of options, click "Your ACCUPLACER Score Report."

| ł                            | ACCUPLACER Student Portal                                                                                               |
|------------------------------|----------------------------------------------------------------------------------------------------|
| ACCUPLACER Student Portal    | The ACCUPLACER student portal allows access to:                                                                         |
| Home Page                    | Practice Resources<br>Get tools and resources to help you prepare for the tests                                         |
| Practice Resources           |                                                                                                    |
| Your ACCUPLACER Score Report | Your ACCUPLACER Score Report Look up your ACCUPLACER Test Results.                                                      |
| Test Center Locator          | Test Center Locator                                                                                                    |
| Test Taking Tutorials        | Haven't taken your test yet? Find a location near you.                                                                  |
| Texas Resources              | <b>Test Taking Tutorials</b><br>Watch a short video on how to use a variety of test features before you take your test. |
|                              | Texas Resources<br>Get tools and resources to help you prepare for the Texas tests.                                     |

2. On the "Find Your Test Results" screen, enter the same information you did when you took your test, then select the "Search" button. When choosing your Student Institution, remember that you may have tested for a college in your area even though you tested at your high school. Select the institution you tested for, rather than the testing location (if different).

| Il fields are required and ref | er to where you took the test. |                      |               |   |
|--------------------------------|--------------------------------|----------------------|---------------|---|
| 음 Find your Test Results       |                                |                      |               |   |
| Student ID                     | First Name                     | Last Name            | Date of Birth |   |
| Test1234                       | Test                           | Taker                | 07/01/1992    | ⊟ |
| Institution Country            | Institution State              | Student Institution  |               |   |
| United States 🗸 🗸              | New Jersey 🗸 🗸                 | Ocean County College |               | • |
|                                |                                |                      |               |   |
|                                |                                |                      | Reset         |   |
|                                |                                |                      |               |   |

3. You will see a screen confirming that your test results were found. The "Search Result" screen will show you the email address you entered when you tested. Click the "Send Reports" button to receive an email with a link to your Individual Score Report.

| ⊠ Search Result                                     |              |
|-----------------------------------------------------|--------------|
| A link to your test results will be emailed to you. |              |
| Send results to tes******@gmail.com                 |              |
| Need help viewing your scores? Get Support          | Send Reports |

4. After you send the reports, an email with the subject "Your ACCUPLACER Test Results" will be in your inbox. If it is not in your inbox, please check your spam folder. In your email, select the "View ISR" button to retrieve your ISR.

| Your ACCUPLACER Test Results Inbox ×                                                                       |                        |   | • | Z |
|----------------------------------------------------------------------------------------------------|------------------------|---|---|---|
| ACCUPLACER <noreply@accuplacer.info><br/>to me =</noreply@accuplacer.info>                                 | 10:21 AM (3 hours ago) | ☆ | * | : |
| © CollegeBoard ACCUPLACER                                                                                  |                        |   |   |   |
|                                                                                                    |                        |   |   |   |
| Hello Test Taker,                                                                                          |                        |   |   |   |
| Click on the link below to access your ACCUPLACER Individual Score Report (ISR) from Ocean County College. |                        |   |   |   |
| If you have any questions about your score report, please talk to your advisor or testing center staff.    |                        |   |   |   |
| View ISR                                                                                                   |                        |   |   |   |
| Thank you.                                                                                                 |                        |   |   |   |
| ACCUPLACER Program                                                                                         |                        |   |   |   |

5. Before retrieving your ISR, you will see the College Board Privacy Policy. If you agree to the Privacy Policy, check the "I have read and agree to the Privacy Policy" box, then click the "Accept" button. **Note:** You will not be able to access your ISR without accepting this privacy policy.

|         | V OcollegeBoard ACCIIPLACER                                                                                                    |   |       |
|---------|----------------------------------------------------------------------------------------------------|---|-------|
|         | ACCU College Board Privacy Policy                                                                                                    | × |       |
|         | Your educational institution (school) has registered you for this ACCUPLACER® test, which College Board delivers to you on behalf of your school. The ACCUPLACER test, platform, and system ("ACCUPLACER System") are operated by, and are the property of, College Board (also "us" or "we"). By using this System and taking the ACCUPLACER test, you consent to the terms of this privacy policy, including the use of Student Data (defined below) and proctoring (described below).<br>The data you provide through the ACCUPLACER System, including test scores, test-related data, and personally identifiable information (such as your name, address, phone number, email address, student ID, date of birth, gender, and ethnicity) ("Student Data") is subject to this Privacy Policy. | Î |       |
| A(<br>s | COUPLAC<br>Core Rep:<br>Collection, Use, and Disclosure of Student Data                                                                                                    |   |       |
|         | Ресше                                                                                                    |   | Top ^ |

6. You will see a list of all your tests sessions along with the date and your scores. If you have tested more than once, you will see an entry for each session. To view or print your ISR, select the "View Complete Report" button.

| Score Re    | eports                                     |                        |  |  |  |  |
|-------------|--------------------------------------------|------------------------|--|--|--|--|
| This is not | an official copy of your score report.     |                        |  |  |  |  |
|             |                                            |                        |  |  |  |  |
| Studer      | tInformation                               |                        |  |  |  |  |
| Test Tal    | Student monitation                         |                        |  |  |  |  |
| Student     | Student Id: Test1234                       |                        |  |  |  |  |
| Date of     | Date of Birth: 07/01/1992                  |                        |  |  |  |  |
| Instituti   | Institution: Ocean County College          |                        |  |  |  |  |
|             |                                            |                        |  |  |  |  |
| Latest      | Latest Test Result                         |                        |  |  |  |  |
|             |                                            |                        |  |  |  |  |
|             | Arithmetic                                 |                        |  |  |  |  |
|             | Scores                                     | Share Score Report 🗹   |  |  |  |  |
|             | Arithmetic : 215                           |                        |  |  |  |  |
|             |                                            |                        |  |  |  |  |
|             |                                            |                        |  |  |  |  |
|             |                                            |                        |  |  |  |  |
|             | Exnum: 36697147 Test Completed: 12/08/2020 | View Complete Report 7 |  |  |  |  |

## Your ISR will then be visible to save or print. Below is an example.

12-08-2020 11:42 AM EST

Arithmetic

|                                                              | Individual Score Report                                                  |                                                                                |  |  |
|--------------------------------------------------------------|--------------------------------------------------------------------------|--------------------------------------------------------------------------------|--|--|
| Date of Birth<br>07-01-1992<br>Date of Testing<br>12-08-2020 | Major/Program Name<br>Omitted<br>Administered By<br>M. P                 | Site Name<br>Ocean County College Main Campus<br>Voucher Number<br>PA-7T7344FH |  |  |
| Placement into English and Math classes may                  | Message from the Institution<br>be changed at the discretion of Faculty. | l∳                                                                             |  |  |
| Time Record                                                  |                                                                          |                                                                                |  |  |
|                                                              |                                                                          |                                                                                |  |  |
| Test Session Started                                         | Test Session Ended                                                       | Total Time                                                                     |  |  |

| Test Results |        |       |  |
|--------------|--------|-------|--|
| Test Name    | CSEM   | Score |  |
| Arithmetic   | 9.0057 | 215   |  |

12-08-2020 11:46 AM EST

00h:04min:30s